## Jak przenieść papierowy test do Google Forms?

Opracowała: Aleksandra Marchwian, metodyk w szkole językowej Papuga, doświadczony lektor języka angielskiego, z wykształcenia tłumacz i trener

Przez lata nauczyciele funkcjonowali w niemal całkowicie analogowym świecie. Dzięki temu większość z nas dorobiła się imponujących papierowych archiwów wypełnionych testami, arkuszami, kartami pracy i materiałami do kserowania. Materiały te są często nie do odtworzenia w formie elektronicznej – szczególnie w wersji umożliwiającej edytowanie przez ucznia. Istnieje jednak prosty sposób na przeniesienie papierowych sprawdzianów do Google Forms – w ten sposób uczeń może wypełniać online test, który zbudowany jest podobnie do jego klasycznej, analogowej wersji. Jak to zrobić? Zobaczmy na przykładzie egzaminu ósmoklasisty z języka angielskiego.

Przede wszystkim potrzebny będzie skan (lub dobrej jakości zdjęcie) materiału, który chcemy przenieść do Google Forms. Należy zapisać go na swoim komputerze i otworzyć nowy dokument Google Forms.

Warto dokładnie przyjrzeć się budowie testu, który przenosimy – często poszczególne pytania mają po kilka podpunktów. W takim wypadku możemy założyć, że każde z nich będzie osobną sekcją. Wówczas polecenie zapisujemy w opisie sekcji, a każde pytanie w jej ramach stanowi podpunkt pytania z testu papierowego.

Jeśli zadanie nie ma skomplikowanej formy graficznej i jest całkowicie tekstowe, można po prostu przepisać je do arkusza Google Forms, tak jak w poniższym przykładzie.

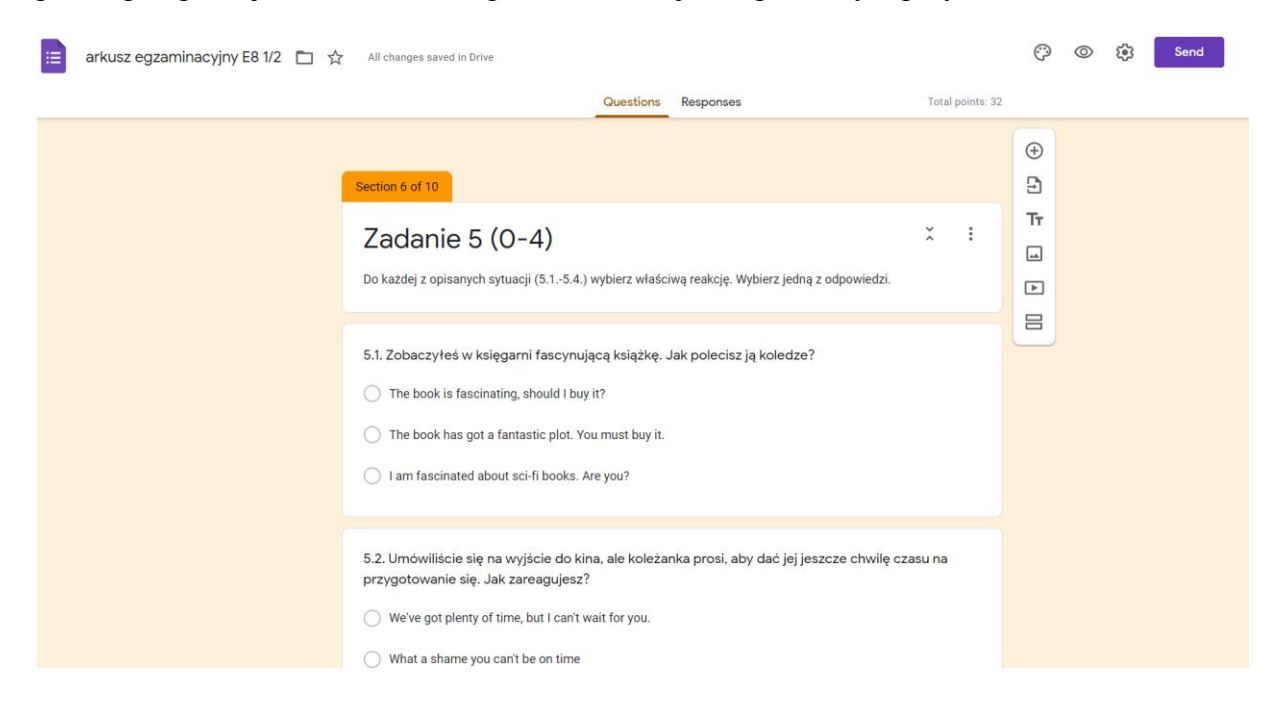

Jeśli w odpowiedzi pojawiają się ilustracje (na przykład jak w części odsłuchowej egzaminu), można po prostu skopiować obrazek ze skanu (np. za pomocą skrótu klawiaturowego win + shift + S, który pozwala skopiować dowolny fragment ilustracji widoczny na ekranie) i wkleić go przy odpowiedzi.

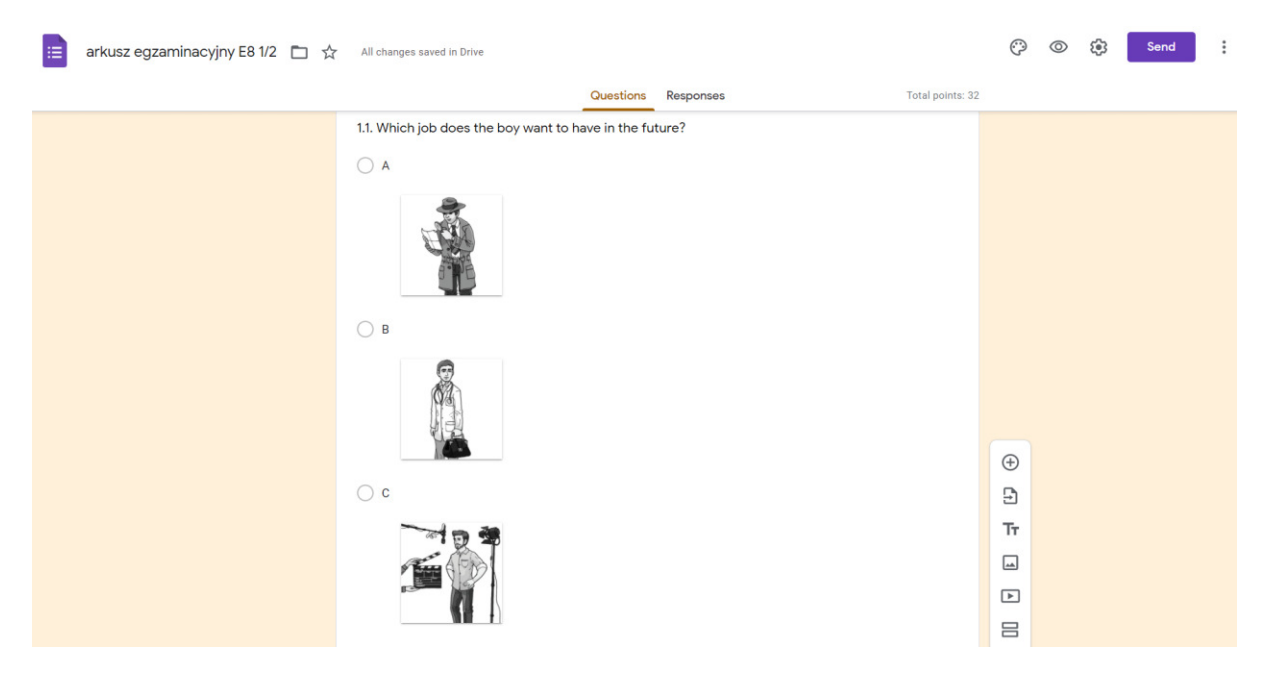

Większym wyzwaniem może być przeniesienie pytań wymagających uzupełnienia luk w tekście, ale i na to istnieje prosty sposób. Wystarczy skopiować tekst z lukami i wkleić go jako zdjęcie do opisu zadania (w nowej sekcji), a każde kolejne pytanie będzie reprezentowało jedną z luk (należy wybrać wariant krótkiego tekstu w odpowiedzi i odpowiednio ustawić klucz).

| 😑 arkusz egzaminacyjny E8 1/2 🛅 🕁 | All changes saved in Drive                                                                                                    |                 | O  | 0 | ٩ | Send | : ( |
|-----------------------------------|----------------------------------------------------------------------------------------------------|-----------------|----|---|---|------|-----|
|                                   | Questions Responses Tr                                                                                                    | otal points: 32 |    |   |   |      |     |
|                                   | Zadanie 3                                                                                                    | :               | Ð  |   |   |      |     |
|                                   | Uslyszysz dwukrotnie reklamę parku dinozaurów "The <u>lost Kingdom</u> ". Na podstawie informacji zawartych<br>nagraniu, uzupełnij luki 3.13.4. w notatce. Uzupełnij luki w języku angielskim. Każda luka podana jest w | w               | Ð  |   |   |      |     |
|                                   | osobnym zadaniu.                                                                                                    |                 | Tr |   |   |      |     |
|                                   |                                                                                                    |                 | -  |   |   |      |     |
|                                   | Image title                                                                                                    |                 | ►  |   |   |      |     |
|                                   | Did you know?         • The word dinosaur meant a 3.1. "" in ancient Greek.         • The maximum height of a dinosaur was 3.2                                                                                          | -**<br>2        | 8  |   |   |      |     |
|                                   | The Lost Kingdom ticket information           Standard ticket – £24           Download our free application and enter the park cheaper 3.4a           week!                                                             |                 |    |   |   |      |     |
|                                   | 3.1.<br>Short answer text                                                                                                    |                 |    |   |   |      |     |

Podobny trick sprawdzi się, jeśli do każdego pytania potrzebny jest inny tekst – wówczas obrazek z tekstem wklejamy po prostu w treści pytania.

| arkusz egzaminacyjny E8 1/2 🛅 🐒 | All changes saved in Drive                                                                                                    |                                                     |                                                                         |                                                     | Ô                                                                                                    | 0 | ٢ | Send | : |
|---------------------------------|----------------------------------------------------------------------------------------------------|-----------------------------------------------------|-------------------------------------------------------------------------|-----------------------------------------------------|----------------------------------------------------------------------------------------------------|---|---|------|---|
|                                 |                                                                                                    | Questions                                           | Responses                                                               | Total points:                                       | 12                                                                                                    |   |   |      |   |
|                                 | After section 6 Continue to next section Section 7 of 10 Zadanie 6 (O-3) Uzupelnij dialog. Wpisz w każdą lukę (1-3 tekst. Luki należy uzupelnić w języku ang<br>WYRAŻY. NIE UŻYWAJ CAPSLOCKA! Swo | ) brakujący fra<br>elskim. W każc<br>ją odpowiedź v | gment wypowiedzi, tak aby<br>Ją lukę możesz wpisać MAK<br>vpisz poniżej | ž :<br>Itzymać spójny i logiczny<br>SYMALNIE CZTERY | <ul> <li>.</li> <li>.</li></ul> |   |   |      |   |
|                                 | 6.1.<br>X: Hi. How can I help you?<br>Y:<br>X: Certainly.                                                                                                    |                                                     | book a table for                                                        | two people, please.                                 |                                                                                                    |   |   |      |   |

W bardzo podobny sposób z łatwością przenieść można zadania wymagające czytania ze zrozumieniem i późniejszej odpowiedzi na pytania.

Pytania sprawdzające umiejętność słuchania? Google Forms umożliwia załadowanie plików z YouTube i wklejenie linku przed pytaniami do tekstu słuchanego. Można to zrobić przy pomocy bocznego menu. Pozwoli to uczniowi samodzielnie włączyć nagranie, a następnie wykonać zadania.

Wypowiedź pisemna? W opisie sekcji warto określić swoje wymagania i treść pytania, a później wybrać dłuższą wypowiedź jako formę pytania. Następnie warto wybrać w ustawieniach wybrać opcję sprawdzenia testu – wówczas uczeń nie otrzyma wyniku, dopóki nauczyciel nie sprawdzi jego wypowiedzi pisemnej i ręcznie nie wprowadzi rezultatu.

| arkusz egzaminacyjny E8 2/2 📋                                                                              | All changes save                                                                                                    | in Drive                                                                                                    |                                                                                                    |                                                                                                    |                                                                                  |                                      | $\odot$            | 0 | ٢ | Send | : |
|----------------------------------------------------------------------------------------------------|----------------------------------------------------------------------------------------------------|----------------------------------------------------------------------------------------------------|----------------------------------------------------------------------------------------------------|----------------------------------------------------------------------------------------------------|----------------------------------------------------------------------------------|--------------------------------------|--------------------|---|---|------|---|
|                                                                                                    |                                                                                                    |                                                                                                    | Questions                                                                                                    | Responses                                                                                                    |                                                                                  | Total points: 28                     |                    |   |   |      |   |
|                                                                                                    | After section 6 Co<br>Section 7 of 8<br>Zadanie<br>Przeprowadziłet<br>W liście do kole<br>- podaj powdy,<br>- opisz, co podol<br>- zaproś kolegę 1<br>Napisz swoją wy<br>podpunktów, tak<br>informacje. Par<br>na początku wyy<br>językowe oraz p | titinue to next section<br>titinue to next section<br>table 14 (O-10)<br>A-aš się do nowego miejs<br>ii:<br>dia których twoja rodzina<br>tab tórych twoja rodzina<br>a Ci się w nowym miejsc<br>v odwiedziny i napisz jak<br>powiedź w języku angieł<br>aby osoba nieznająca pw<br>tabje za bał ugość wypowi<br>owiedź). Oceniane są: u<br>oprawność językowa. | sca.<br>2 zdecydowala :<br>20<br>ie atrakcje zapi<br>skim. Podpisz :<br>skim. Podpisz :<br>biecenia w języ<br>ciera w języ<br>miejętność peł | się na przeprowadzką<br>anowaleś/-aś<br>się XYZ. Rozwiń swoj<br>ku polskim uzyskala<br>ku polskim uzyskala<br>nego przekazania inf | ę<br>wszystkie wskażdym z<br>ośw (nie licze wyrażów<br>ormacji, spójność, bogact | X :<br>trzech<br>n<br>podanych<br>wo | <ul><li></li></ul> |   |   |      |   |
| Hi John! We are finally in a new place and it is Long answer text After section 7 Continue to next section |                                                                                                    |                                                                                                    |                                                                                                    |                                                                                                    |                                                                                  |                                      |                    |   |   |      |   |

Jak widać, chociaż początkowo zadanie przeniesienia testów i arkuszy papierowych do edytowalnego formatu online może wydawać się wręcz karkołomnym, jest to w istocie dość proste. Warto spróbować i stopniowo digitalizować w ten sposób swoje analogowe zbiory.